步驟1、請至第一銀行網站https://www.firstbank.com.tw/sites/fcb/personalhome,選擇「更多服務」點選「繳費網」

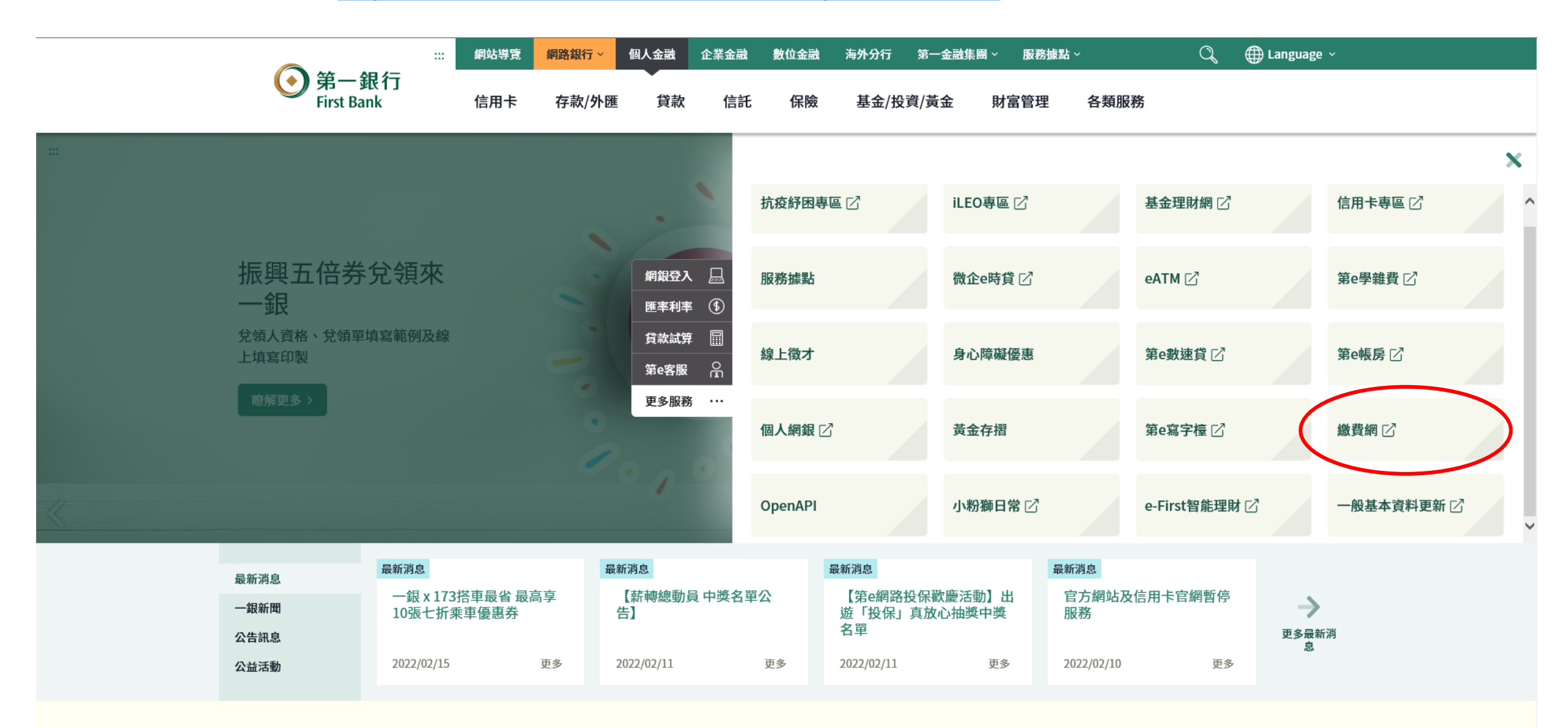

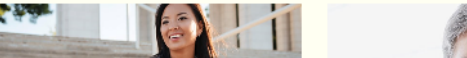

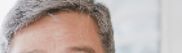

步驟2、請點選「國民年金」

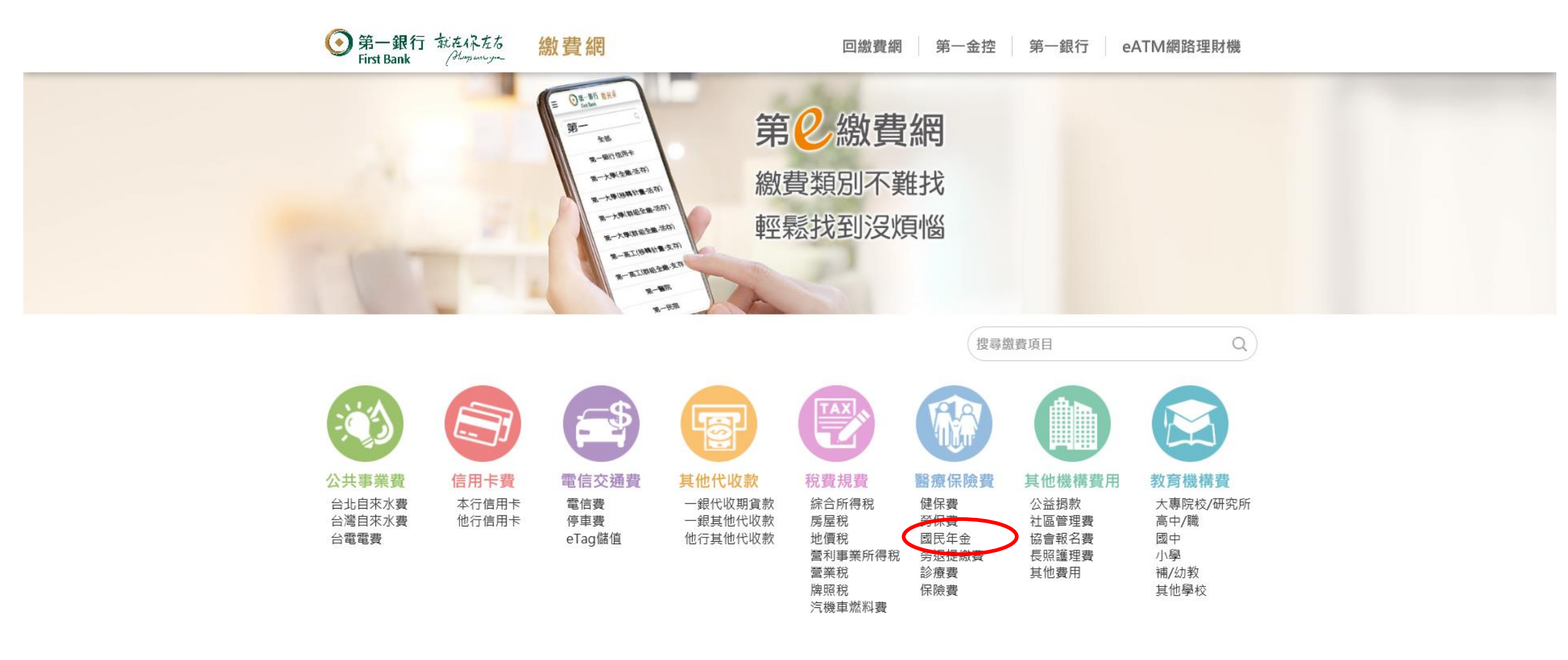

## 步驟3、請輸入國民年金保險費繳款單三段條碼,按「下一步」鈕。

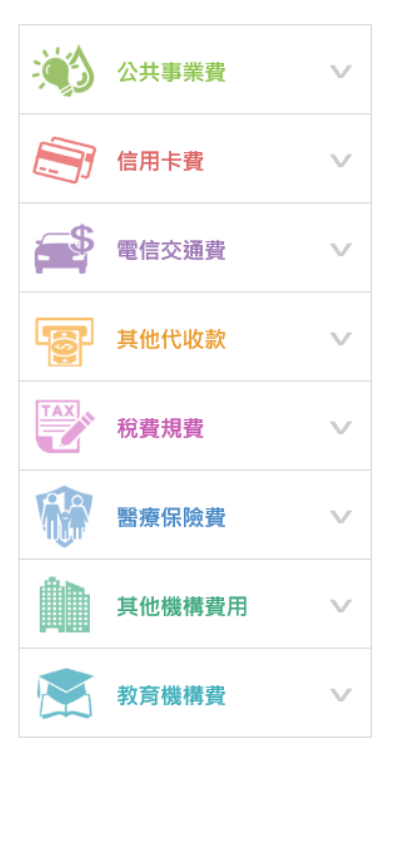

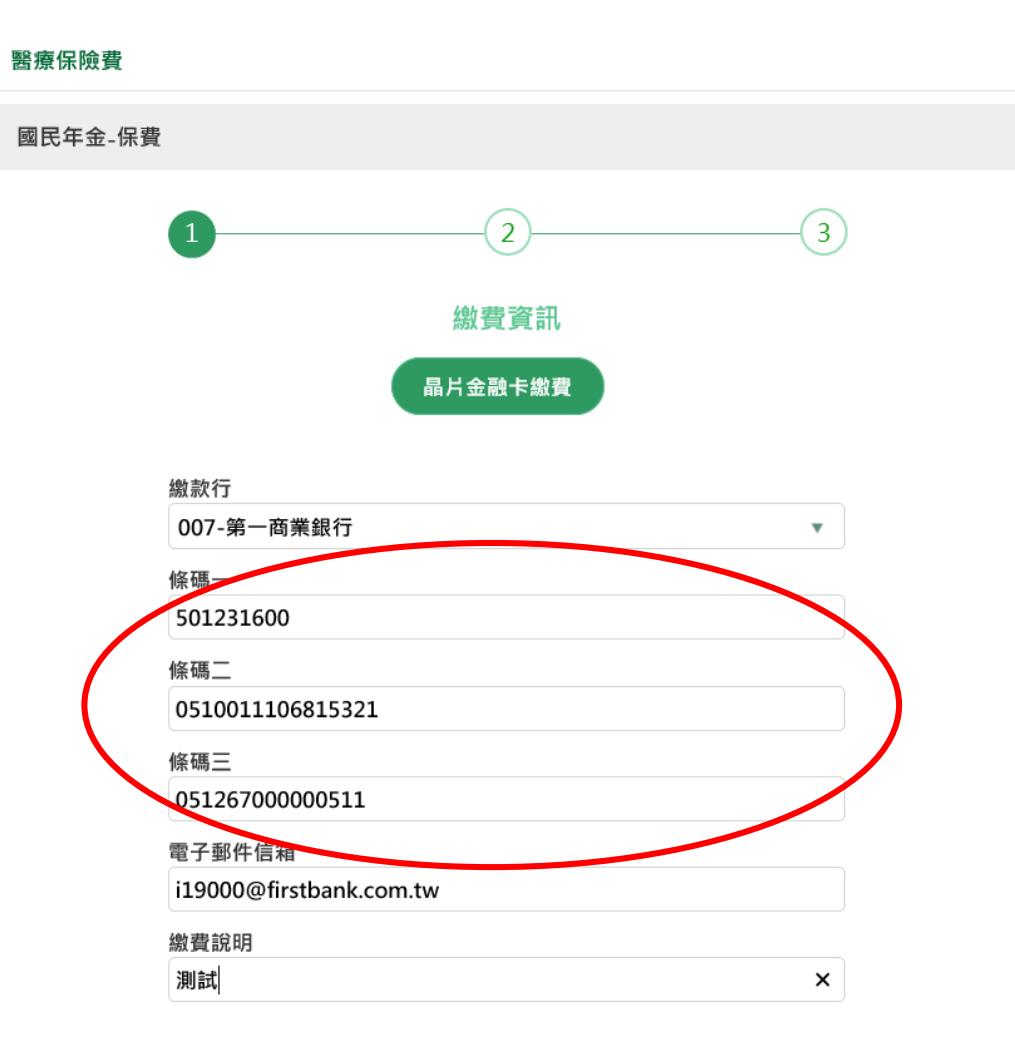

下一步

步驟4、請輸入「圖形驗證碼」及用「螢幕小鍵盤」輸入晶片金融卡密碼,在按下「確認交易」鈕。

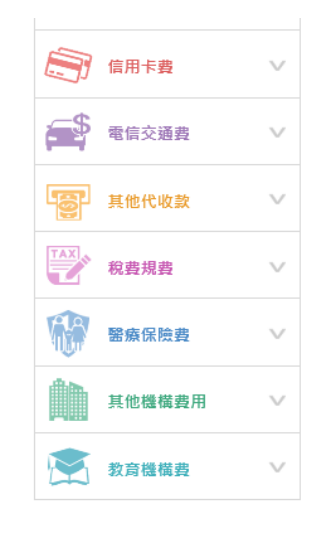

| 國民年金-保費 |                                               |   |
|---------|-----------------------------------------------|---|
|         | 1 2 3                                         |   |
|         | 繳費確認                                          |   |
|         | 繳款行<br>007第一商業銀行                              |   |
|         | 條碼二<br>0510011106815321                       |   |
|         | 條碼三                                           |   |
|         | 051267000000511                               |   |
|         | たまままま()())<br>511                             |   |
|         | 電子即任信相<br>i19000@firstbank.com.tw             |   |
|         | 繳費說明<br>測試                                    |   |
|         | 選擇讀卡機<br>CASTLES EZ100PU 0 v                  |   |
|         | 轉出帳號<br>0000003850326136 <b>*</b>             |   |
|         | 第月の気證碼<br>37281<br>37281<br>37271<br>で<br>927 |   |
|         | 晶片卡密碼 3 1 6                                   | ) |
|         | 2015年期八 6 時 4 清除<br>前時由此螢幕小鍵盤輸入密碼             |   |
|         | 相關說明                                          |   |

## 步驟5、請拔出晶片金融卡,再插入密碼晶片金融卡。

| ٦ô٢ | 其他代收款         | $\vee$ |                                                                                                    |                       |
|-----|---------------|--------|----------------------------------------------------------------------------------------------------|-----------------------|
| TAX | 稅費規費          | $\sim$ | 繳款行<br>007第一商業銀行                                                                                                    |                       |
|     | 醫療保險費         | $\sim$ | 條碼二<br>0510011106815321                                                                                                    |                       |
|     | 其他機構費用        | $\vee$ | 條碼三<br>051267000000511                                                                                                    |                       |
|     | <b>教育機構</b> 費 | $\sim$ | 全國激費稅確認                                                                                                    |                       |
|     |               |        | <ul> <li>轉出帳號 007/000003850326136</li> <li>繳款類別 繳費</li> <li>銷帳編號 0510011106815321</li> <li>金 額 511</li> <li>為確保交易安全,請於時間內將晶片卡插拔一次,才能繼續進行交易。</li> <li>請於倒數 36 秒內將晶片卡拔出,再插入讀卡機,以完成交易。</li> <li>確認 取消</li> </ul> | )<br>)<br>)<br>)<br>; |
|     |               |        | ****** 您已經輸入 6 碼 5 0 8                                                                                                    |                       |
|     |               |        | 國 請由此螢幕小鍵盤輸入密碼                                                                                                    |                       |
|     |               |        | 相關說明<br>確認交易                                                                                                    |                       |
|     |               |        | 取消交易                                                                                                    |                       |

## 步驟6、請按下「確認」鈕,依畫面指示完成繳費。

|     | 其他代收款                   | $\sim$ |                                      |   |                                                                                                    |     |
|-----|-------------------------|--------|--------------------------------------|---|----------------------------------------------------------------------------------------------------|-----|
|     | Selet of Kak            |        | 605 ±5 4-                            |   |                                                                                                    |     |
| TAX | 税費規費                    | $\sim$ | 题实行<br>007第一商業銀行                     |   |                                                                                                    |     |
|     |                         |        | 條碼                                   |   |                                                                                                    |     |
|     | 醫療保險費                   | $\vee$ | 0510011106815321                     |   |                                                                                                    |     |
| đħ. | 其他機構费田                  | $\sim$ | 條碼三                                  |   |                                                                                                    |     |
|     | 5-2 10/100 100 3-2 / 13 |        | 051267000000511                      |   |                                                                                                    |     |
|     | 教育機構費                   | $\sim$ | 全國繳費稅確認                              |   |                                                                                                    |     |
|     |                         |        | 轉出帳號 007/0000003850326136<br>繳款類別 繳費 |   |                                                                                                    |     |
|     |                         |        | 銷帳編號 0510011106815321                |   |                                                                                                    |     |
|     |                         |        | 金額 511                               |   |                                                                                                    |     |
|     |                         |        | 為確保交易安全,請於時間內將晶片卡插拔一<br>次,才能繼續進行交易。  |   |                                                                                                    | ¥   |
|     |                         |        | 請於倒數 38 秒內將晶片卡拔出,再插入讀卡               |   |                                                                                                    | •   |
|     |                         |        | 機,以完成交易。                             | ŝ | 2010年1月11日日本1月11日日本1月11日日本1月11日日本1月11日日本1月11日日本1月11日日本1月11日日本1月11日日本1月11日日本1月11日日本1月11日日本1月11日日本1月11日日本1月11日日本1月11日日本1月11日日本1月11日日本1月11日日本1月11日日本1月11日日本1月1日日本1月1日日本1月1日年末月月1日日本1月1日日本1月1日日本1月1日日本1月1日日本1月1日日本1月1日日本1月1日日本1月1日日本1月1日日本1月1日日本1月1日日本1月1日年末月月1日日本1月1日日本1月1日日本1月1日日本1月1日日本1月1日日本1月1日日本1月1日日本1月1日日本1月1日日本1月1日日本1月1日日本1月1日日本1月1日日本1月1日日本1月1日日本1月1日日本1月1日日本1月1日日本1月1日日本1月1日日本1月1日日本1月1日日本1月1日日本1月1日日本1月1日日本1月1日日本1月1日日本1月1日年末月月1日日本1月1日日本1月1日日本1月1日日本1月1日日本1月1日日本1月1日年末月月1日年末月月1日日本月月1日日本1月1日日本1月1日日本1月1日日本1月1日年末月月1日年末月月1日日本月月1日日本月月1日日本月月1日日本月月1日日本月月1日日本月月1日日本月月1日日本月月1日日本月月1日日本月月1日日本月月1日日本月月1日日本月月1日日本月月1日日本月月1日日本月月1日日本月月1日日本月月1日日本月月1日日本月月1日日本月月1日日本月月1日日本月月1日日本月月1日月月月月月1日月月月1日月月月月月月月月 | ± × |
|     |                         |        | 成初 取消                                | 9 | 2                                                                                                    | 7   |
|     |                         |        |                                      | 3 | 1                                                                                                    | 6   |
|     |                         |        | 您已經輸入 6 碼                            | 5 | 0                                                                                                    | 8   |
|     |                         |        |                                      | 4 | 清                                                                                                    | 除   |
|     |                         |        | IIII 請出此 <b>茧</b> 吞小雞盈輛人密碼           |   |                                                                                                    |     |
|     |                         |        | 相關給用                                 |   |                                                                                                    |     |
|     |                         |        | באיגע ופפו חד                        |   |                                                                                                    |     |
|     |                         |        | 体现六日                                 |   |                                                                                                    |     |
|     |                         |        | 唯祕父笏                                 |   |                                                                                                    |     |
|     |                         |        | 取消交易                                 |   |                                                                                                    |     |
|     |                         |        |                                      |   |                                                                                                    |     |